## Comment créer un compte sur demarches-simplifiees.fr ?

Accéder à la procédure fournie par l'administration pour le dépôt d'un dossier

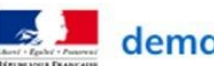

demarches-simplifiees.fr

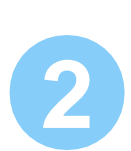

Créer un compte

Cliquer sur « créer un compte »

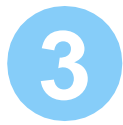

Créer un compte demarches-simplifiees.fr :

- a- Indiquer votre <u>adresse electronique académique</u> par exemple : prenom.nom@ac-nancy-metz.fr
- b- Choisir un mot de passe ce mot de passe n'est pas celui de la messagerie académique
- c- Cliquer sur « créer un compte ». un lien de validation est envoyé sur votre messagrie académique

Dans votre messagerie académique :

a- Ouvrir le message de demarches-simplifiees.fr

b- Cliquer sur le lien pour valider le compte

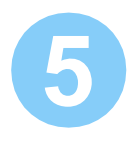

Ca y est ! Vous pouvez déposer votre dossier sur demarches-simplifiees.fr

Messagerie académique

0

demarches-simplifiees.fr n'est pas connecté au système d'information du rectorat ni à votre compte académique habituel.

C'est pourquoi il vous est demandé de créer ce compte demarchessimplifiee.fr <u>avec votre adresse electronique académique</u>.

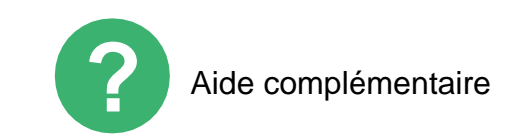

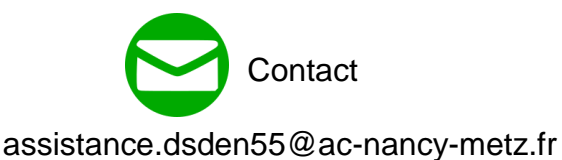

https://doc.demarches-simplifiees.fr/tutoriels/tutoriel-usager